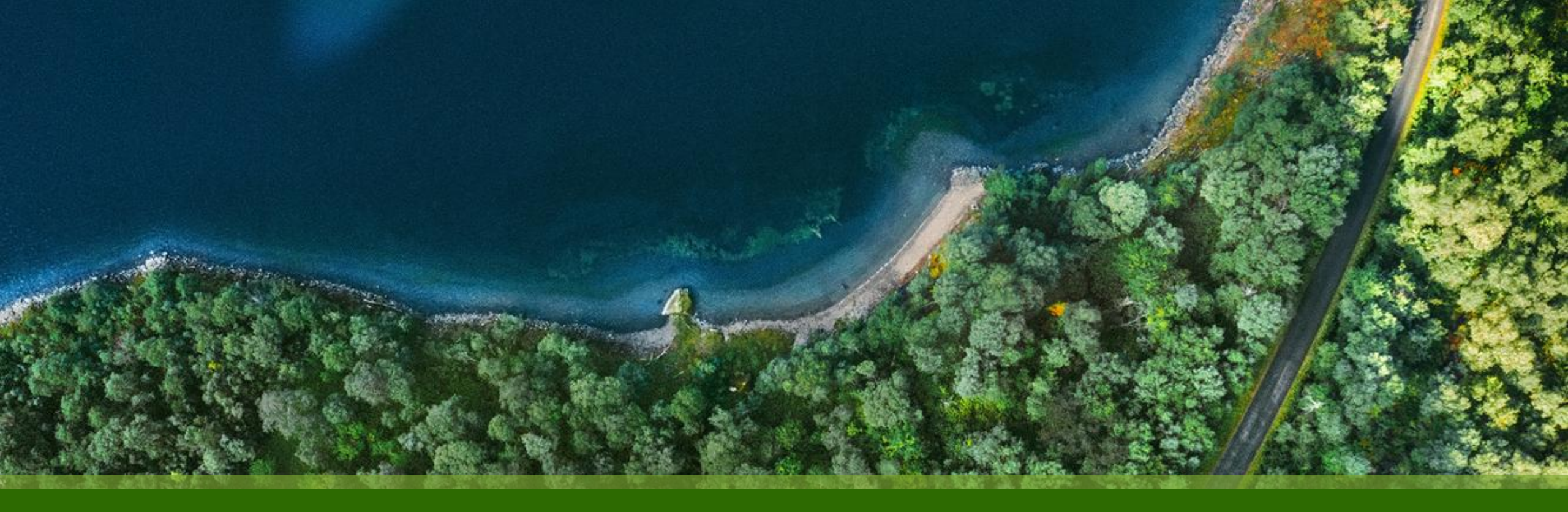

# Mist 運用マニュアル - WAN Assurance - WAN Edge Device Status 確認手順

ジュニパーネットワークス株式会社 2025年1月 Ver 1.0

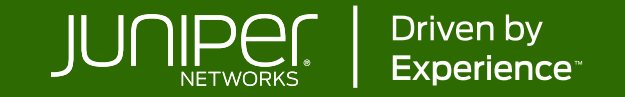

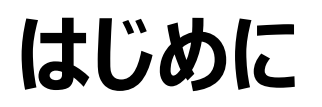

- ◆ 本マニュアルは、『WAN Edge Device Status 確認手順』 について説明します
- ◆ 手順内容は 2025年1月 時点の Mist Cloud にて確認を実施しております 実際の画面と表示が異なる場合は以下のアップデート情報をご確認ください <u>https://www.juniper.net/documentation/us/en/software/mist/product-updates/</u>
- ◆ 設定内容やパラメータは導入する環境や構成によって異なります

各種設定内容の詳細は下記リンクよりご確認ください

https://www.juniper.net/documentation/product/us/en/mist/

- ◆ 他にも多数の Mist 日本語マニュアルを「ソリューション&テクニカル情報サイト」に掲載しております <u>https://www.juniper.net/jp/ja/local/solution-technical-information/mist.html</u>
- ☆本資料の内容は資料作成時点におけるものであり事前の通告無しに内容を変更する場合があります また本資料に記載された構成や機能を提供することを条件として購入することはできません

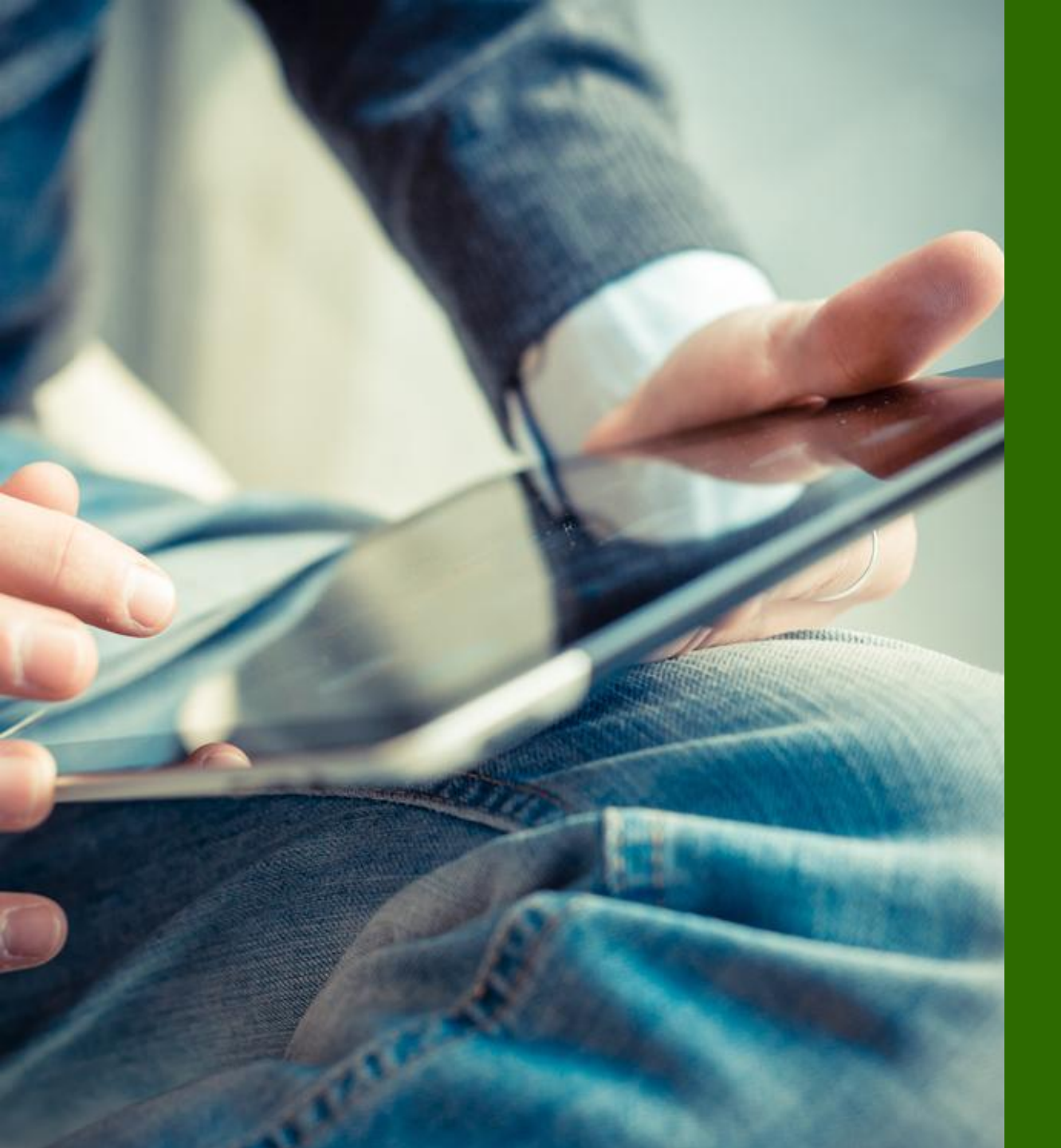

#### ■運用ケース - CPU やメモリ情報などを確認したい時

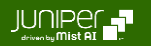

#### WAN Edge Device Status 確認手順

WAN Edges 一覧 > 選択

- 1. [WAN Edges] から [WAN Edges] をクリックします
- 2. [site] を選択、[List] をクリックし、WAN Edge 一覧から CPU 使用率など Device Status を確認したい WAN Edge を選択します

|                 |                                                                                                    | ist: 表形式で    | 表示       |                        |                   |
|-----------------|----------------------------------------------------------------------------------------------------|--------------|----------|------------------------|-------------------|
| Juniper Mist®   | LIVE DEMO                                                                                                    | opology: ト카  | 11ジー 表示  | language (en) 🔻 WED    | 10:38 PM 🖉 🖓 🕐    |
| ↔ Monitor       | 1 WAN Edges site sdwan_denver - List Topo                                                                                                    | ogy          |          |                        | Inventory = Ø     |
| ⊞ Marvis™       | 100%     Config Success     100%     Version Compliance     100%     WAN Edge Uptin                                                                                                    | e            |          |                        |                   |
| OC Clients      |                                                                                                    |              | <b>T</b> |                        |                   |
| • Access Points | Name Status MAC Mode   Image: Status Image: Status Image: Status Image: Status Image: Status   Image: Status Image: Status Image: Status Image: Status Image: Status Image: Status   Image: Status Image: Status Image: Status Image: Status Image: Status Image: Status   Image: Status Image: Status Image: Status Image: Status Image: Status Image: Status   Image: Status Image: Status Image: Status Image: Status Image: Status Image: Status   Image: Status Image: Status Image: Status Image: Status Image: Status Image: Status   Image: Status Image: Status Image: Status Image: Status Image: Status Image: Status   Image: Status Image: Status Image: Status Image: Status Image: Status Image: Status   Image: Status Image: Status Image: Status Image: Status Image: Status Image: Status   Image: Status Image: Status Image: Status Image: Status Image: Status Image: Status   Image: Status Image: Status Image: Status Image: Status Image: Status Image: Status   Image: Status | 6.3.0-107.r1 | Spoke Ja | an 8, 2025 10:38:42 PM | WAN Edge Insights |
| Switches        |                                                                                                    |              |          |                        |                   |
| + WAN Edges     | WAN Edges                                                                                                    |              |          |                        |                   |
| Mist Edges      |                                                                                                    |              |          |                        |                   |
| 🗸 Location      |                                                                                                    |              |          |                        |                   |

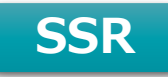

### WAN Edge Device Status 確認手順

**Device Status** 

3. CPU や メモリの使用状況を確認できます マウスオーバーで詳細が確認できます

例) SSR120

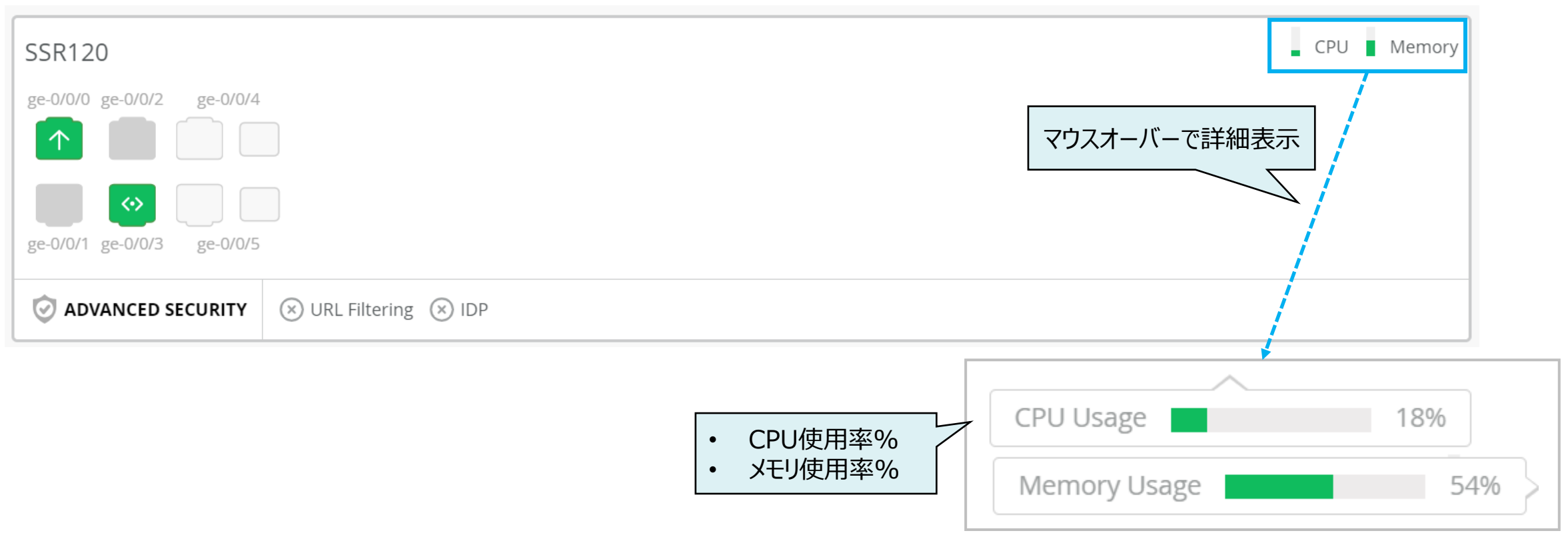

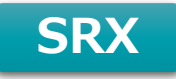

#### WAN Edge Device Status 確認手順

**Device Status** 

#### 例) SRX320

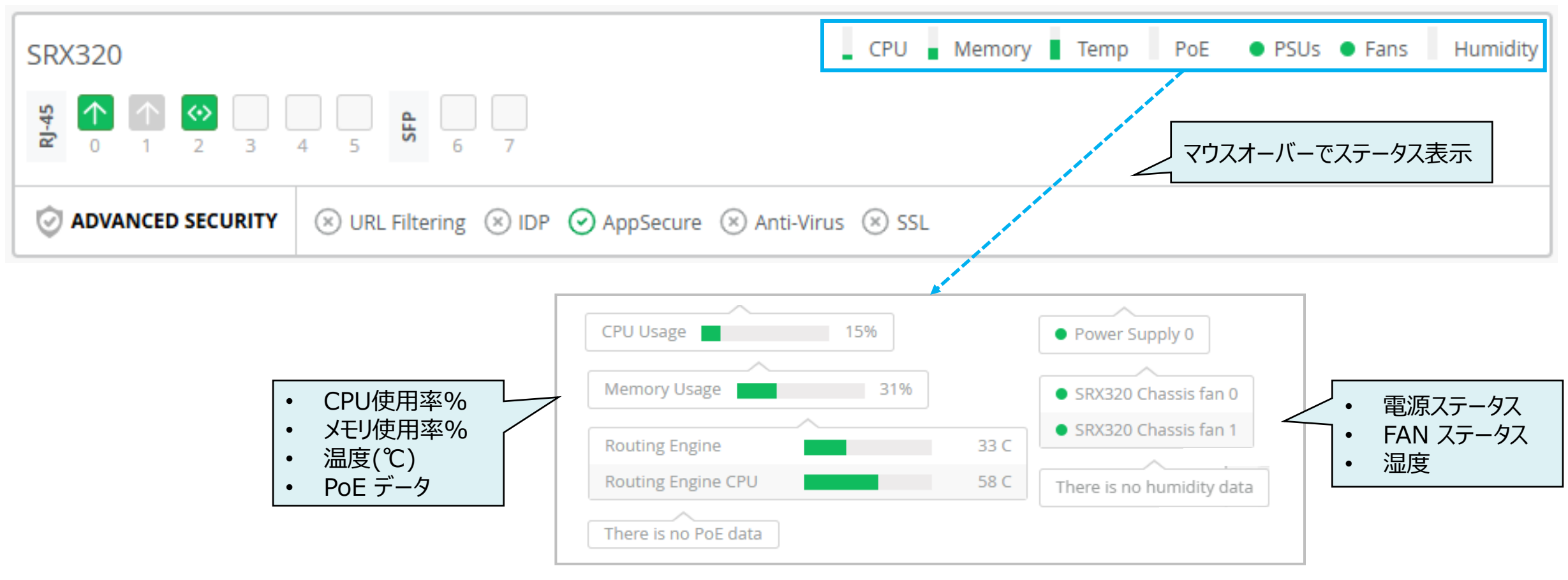

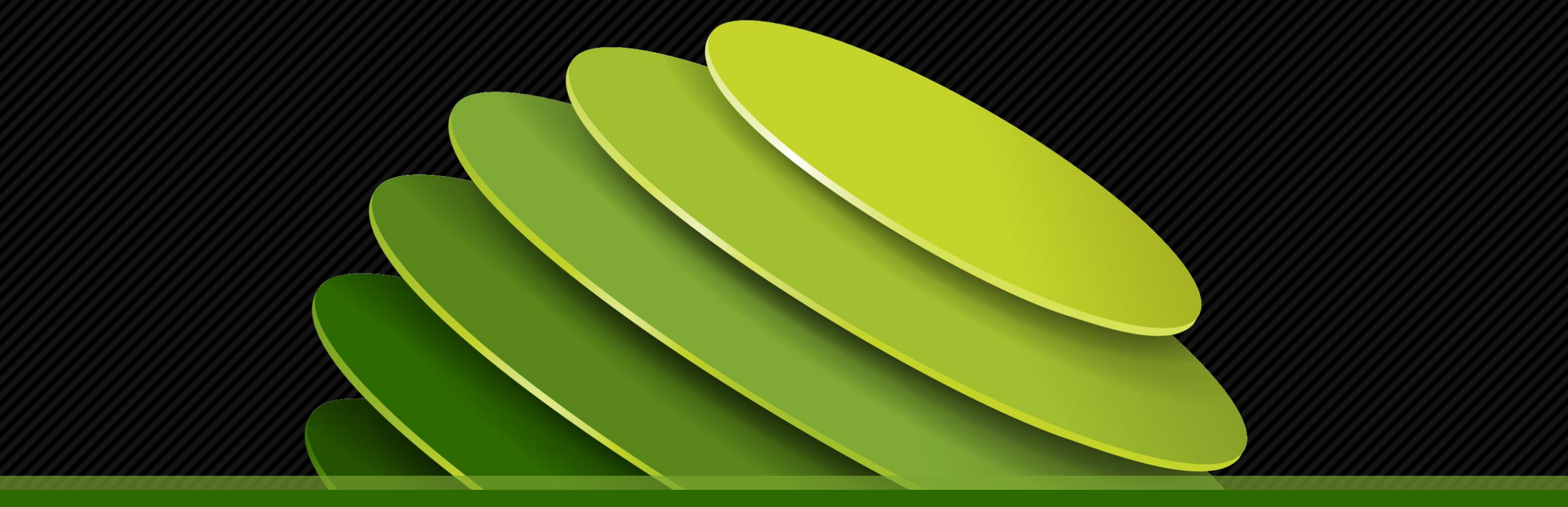

## Thank you

JUNPER .